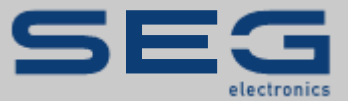

# **APPLICATION NOTE**

# HIGHPROTEC↔EASYGEN | APPLICATION NOTE |

PROTECTION TECHNOLOGY MADE SIMPLE

MODBUS COMMUNICATION OF AN EASYGEN GENERATOR CONTROL WITH A HIGHPROTEC PROTECTION DEVICE

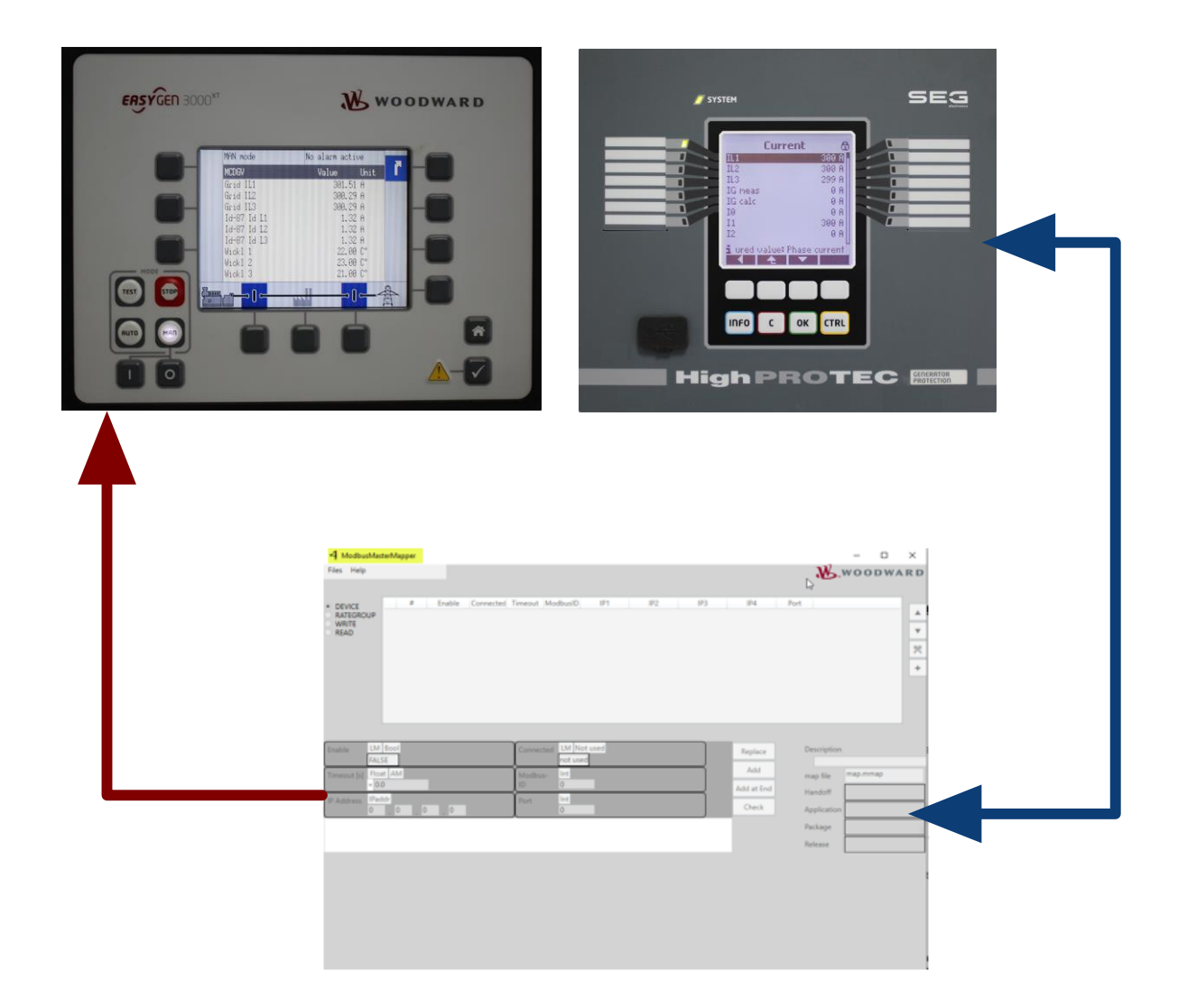

#### Modbus Communication of a Generator Control easYgen-XT (Woodward GmbH) with a HighPROTEC Protection Device (SEG Electronics GmbH)

**Original Document** 

English

Application Note (Original)

SEG Electronics GmbH

Krefelder Weg 47 • D-47906 Kempen (Germany)

Sales

Telephone: +49 (0) 21 52 145 331

E-Mail: sales@SEGelectronics.de

#### Service & Support

Telephone: +49 (0) 21 52 145 600

E-Mail: support@SEGelectronics.de

SEG Electronics GmbH reserves the right to update any portion of this publication at any time. Information provided by SEG Electronics GmbH is believed to be correct and reliable. However, no responsibility is assumed by SEG Electronics unless otherwise expressly undertaken.

© 2021 SEG Electronics GmbH

# **1. Safety Messages**

## 1.1 Important Definitions

The types of messages shown below serve the safety of life and limb as well as for the appropriate operating life of the device.

#### DANGER

DANGER! indicates an immediately dangerous situation that will result in death or serious injury if it is not avoided.

#### WARNING

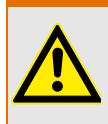

WARNING! indicates a hazardous situation that can result in death or serious injury if it is not avoided.

#### CAUTION

CAUTION! indicates a possibly hazardous situation that can result in minor or moderate injuries if it is not avoided.

#### NOTICE

NOTICE! is used to address practices not related to personal injury.

# **1.2 Prerequisites**

This Application Note demonstrates the settings that have to be made at the HighPROTEC and at the Modbus-Master of the easYgen.

# WARNUNG Image: A state of the products of the products. All safety aspects and messages and all national standards – if applicable – must be followed. Failure to follow instructions can cause personal injury and/or property damage.

Any unauthorized modifications to or use of this equipment outside its specified mechanical, electrical, or other operating limits may cause personal injury and/or property damage, including damage to the equipment.

Any such unauthorized modifications: (1) constitute "misuse" and/or "negligence" within the meaning of the product warranty thereby excluding warranty coverage for any resulting damage, and (2) invalidate product certifications or listings.

#### HINWEIS

This publication may have been revised or updated since this copy was produced. To verify that you have the latest revision, please visit the download section of our website: http://docs.segelectronics.de

If your document cannot be found there, please contact SEG Electronics and ask for the latest copy.

# 2. General Information

#### easYgen/ModbusMasterMapper ↔ HighPROTEC:

- As of version 2.10, easYgen devices support being operated as a Modbus/TCP-Master. With this functionality they can communicate with up to 5 external devices.
- Woodward makes available the software tool "ModbusMasterMapper". It is compatible with Windows 7 or higher, and it can be used to create a setup file for any easYgen-XT device (as of SW version 2.10-0). With this setup file, the easYgen-XT can communicate via Modbus/TCP with several slave devices, i.e. it can read or write data.
- The user defines the devices to be accessed, the type of data transfer and the Modbus address ranges to be transferred.
- The ModbusMasterMapper generates an SCP file that can be uploaded to an easYgen-XT via the software "Toolkit". (Select the menu item "LOAD APPLICATION" and follow the steps.)
- This way the easYgen-XT can be configured in a way such that measurement values are transferred from the HighPROTEC (slave) onto the easYgen-XT (master).
- The Modbus function codes 3 and 4 are supported. It is possible to read different values from a device, such as currents, voltages and temperatures.
- These read values can be scaled freely and stored in 99 available slots for analog data or 99 Boolean values. The easYgen application can use these data in various ways.
- The easYgen-XT offers a function for communication diagnosis, so that the user can check easily which external devices are available for communication.
- The easYgen-XT has two special user-defined screens available for display. Each of these two screens can display up to 9 analog measurement values.

# 3. Device Variants (Example)

# **3.1 HighPROTEC**

Select a HighPROTEC that meets your protection needs. For the Modbus Master application described here, it is important to select a device with TCP/IP interface. Every HighPROTEC device with Ethernet/TCP/IP also makes the Modbus TCP protocol available.

In the following we will use a HighPROTEC **MCDGV4-2A0ACA** as an example.

| Generator                                       | Protection               |                    |                            |                               |                              |        |      |   |   |   |   |
|-------------------------------------------------|--------------------------|--------------------|----------------------------|-------------------------------|------------------------------|--------|------|---|---|---|---|
| MCDGV4                                          |                          |                    |                            |                               |                              | -2     | #    | # | # | # | # |
| Housing                                         | Display                  | DigitalIn<br>puts  | Binaryou<br>tputrelay<br>s | Analogin<br>puts /<br>Outputs | Interf.for<br>ext.RTD<br>Box |        |      |   |   |   |   |
| B2                                              | LCD,<br>128x<br>128pixel | 16                 | 11                         | 0/0                           | *                            |        | A    |   |   |   |   |
| B2                                              | LCD, 128x<br>128pixel    | 8                  | 11                         | 2/2                           | •                            |        | В    |   |   |   |   |
| B2                                              | LCD, 128x<br>128pixel    | 24                 | 11                         | 0/0                           | •                            |        | С    |   |   |   |   |
| B2                                              | LCD, 128x<br>128pixel    | 16                 | 16                         | 0/0                           | •                            |        | D    |   |   |   |   |
| Hardware                                        | Hardware variant 2       |                    |                            |                               |                              |        |      |   |   |   |   |
| Phase Current 5 A/1 A, Ground Current 5 A/1 A 0 |                          |                    |                            |                               |                              |        |      |   |   |   |   |
| Phase Curre                                     | ent 5 A/1 A, S           | Sensitive Gro      | und Current                | 5 A/1 A                       |                              |        |      | 1 |   |   |   |
| Housing a                                       | nd mountin               | g                  |                            |                               |                              |        |      |   |   |   |   |
| Housing su                                      | itable for doo           | or mounting        |                            |                               |                              |        |      |   | Α |   |   |
| Housing sui                                     | itable for 19"           | rack mounti        | ng                         |                               |                              |        |      |   | В |   |   |
| Communic                                        | ation proto              | col <sup>(*)</sup> |                            |                               |                              |        |      |   |   |   |   |
| Without pro                                     | otocol                   |                    |                            |                               |                              |        |      |   |   | Α |   |
| Modbus RT                                       | U, IEC60870-             | 5-103, DNP3        | .0 RTU   <i>RS48</i>       | 35 / terminal:                | S                            |        |      |   |   | B |   |
| Brofbus DB                                      | P, DNP3.0 TC             | / ST connect       | 0870-5-104                 | Ethernet 100                  | і MB / RJ45                  |        |      |   |   |   |   |
| Profbus-DP                                      |                          | SUB                | 01                         |                               |                              |        |      |   |   | F |   |
| Modbus BT                                       |                          | 5-103 DNP3         | 0 BTU Loptic               | fber / ST co                  | nnector                      |        |      |   |   | F |   |
| Modbus RT                                       | U. IEC60870-             | 5-103, DNP3        | .0 RTU   <i>R</i> .548     | 35 / D-SUB                    |                              |        |      |   |   | G |   |
| IEC61850, I                                     | Modbus TCP,              | DNP3.0 TCP/        | UDP, IEC608                | 70-5-104   <i>Et</i>          | hernet 100M                  | 1B / F | R/45 |   |   | Н |   |
| IEC60870-5                                      | -103, Modbu              | s RTU, DNP3        | .0 RTU   <i>RS48</i>       | 35 / terminal:                | 5                            |        |      |   | ] |   |   |
| Modbus TC                                       | P, DNP3.0 TC             | P/UDP, IEC60       | 870-5-104                  | Ethernet 100                  | ) MB/RJ45                    |        |      |   | 5 | I |   |

| Generator Protection                                                                                   |       |      |       |    |   |   |
|----------------------------------------------------------------------------------------------------|-------|------|-------|----|---|---|
| MCDGV4                                                                                                 | -2    | #    | #     | #  | # | # |
| IEC61850, Modbus TCP, DNP3.0 TCP/UDP, IEC60870-5-104  <br>Optical Ethernet 100MB / LC duplex connector |       |      |       |    | К |   |
| Modbus TCP, DNP3.0 TCP/UDP, IEC60870-5-104  <br>Optical Ethernet 100MB / LC duplex connector           |       |      |       |    | L |   |
| IEC60870-5-103, Modbus RTU, DNP3.0 RTU   RS485 / terminals                                             |       |      |       | ]  | - |   |
| IEC61850, Modbus TCP, DNP3.0 TCP/UDP, IEC60870-5-104   Ethernet 100 N                                  | 1B /  | RJ45 |       | ſ  | • |   |
| Harsh Environment Option                                                                               |       |      |       |    |   |   |
| None                                                                                                   |       |      |       |    |   | Α |
| Conformal Coating                                                                                      |       |      |       |    |   | В |
| Available menu languages                                                                               |       |      |       |    |   |   |
| English (USA) / German / Spanish / Russian / Polish / Portuguese (BR) / Frer                           | nch / | Ron  | nania | an |   |   |
| Miscellaneous Functions                                                                                |       |      |       |    |   |   |

Control functions for up to 6 switchgears and logic up to 80 equations.IRIG-B interface for time synchronization.

# 3.2 easYgen

For this kind of application one needs a generator control device of type easYgen-XT (with a recent firmware version).

In the following we will use an **easYgen 3200XT-P1** as an example.

|                                                                                                    |                               | easYgen-3000XT Series |              |              |  |  |  |  |
|----------------------------------------------------------------------------------------------------|-------------------------------|-----------------------|--------------|--------------|--|--|--|--|
| ERSYGED 3000 <sup>XT</sup>                                                                            | Model                         | 3100XT                | 320          | OXT          |  |  |  |  |
|                                                                                                    | Package                       | P1                    | P1           | P1-LT        |  |  |  |  |
| Measuring T                                                                                           |                               |                       |              |              |  |  |  |  |
| Generator voltage (3-phase/4-wire)                                                                    |                               |                       |              |              |  |  |  |  |
| Generator current (3x true r.m.s.)                                                                    |                               |                       |              |              |  |  |  |  |
| Mains voltage (3-phase/4-wire)                                                                        |                               |                       | ×            |              |  |  |  |  |
| Mains or ground current (1x true r.m.s.; Mains o                                                      | r ground current selectable)  |                       |              |              |  |  |  |  |
| Busbar voltage (1-phase/2-wire)                                                                       |                               |                       |              | -            |  |  |  |  |
| Control                                                                                               |                               |                       |              |              |  |  |  |  |
| Breaker control logic (open and closed transition                                                     | <100 ms) FlexApp <sup>™</sup> |                       | 2            |              |  |  |  |  |
| Automatic, Manual, Stop, and test operating mo                                                        | des                           |                       |              |              |  |  |  |  |
| Mains parallel multiple-unit operation (up to 32 u<br>AME (auto mains failure) and stand by operation | inits)                        |                       | *            |              |  |  |  |  |
| Solar and diesel support                                                                              |                               |                       | ~            |              |  |  |  |  |
| Critical mode operation                                                                               |                               |                       | ×            |              |  |  |  |  |
| GCB and MCB synchronization (±slipping / phase                                                        | se matching)                  |                       | ×            |              |  |  |  |  |
| Import / export control (kW and kvar)                                                                 |                               |                       | ×            |              |  |  |  |  |
| Load-dependent start/stop                                                                             |                               |                       | ×            |              |  |  |  |  |
| n/t, V, P, Q, and PF control via analog input or in                                                   | nterface                      |                       | ×            |              |  |  |  |  |
| Load/var sharing for up to 32 gensets                                                                 |                               |                       | 2            |              |  |  |  |  |
| Preely conligurable PID controllers                                                                   | I                             |                       | 3            |              |  |  |  |  |
| HMI<br>Color Display with Softkey operation                                                           | Dunamical CD#                 |                       |              |              |  |  |  |  |
| Start/stop logic for diesel / nas engines                                                             | DynamicsLCD                   | -                     | · · · ·      |              |  |  |  |  |
| Counters for operating hours / starts / maintenar                                                     | nce / active/reactive energy  |                       | ×            |              |  |  |  |  |
| Configuration via PC (serial connection and Too                                                       | Kit software (included))      |                       | ×            |              |  |  |  |  |
| Event recorder entries with real time clock (batte                                                    | ery backup)                   |                       | 1000         |              |  |  |  |  |
| Operating Temperature                                                                                 |                               | -40 to 70 °C          | -20 to 70 °C | -40 to 70 °C |  |  |  |  |
| Protection                                                                                            | Equivalent ANSI#              |                       |              |              |  |  |  |  |
| Generator: voltage / frequency                                                                        | 59 / 27 / 810 / 81U           |                       |              |              |  |  |  |  |
| Generator: overload, reverse/reduced power                                                            | 32 / 32R / 32F                |                       |              |              |  |  |  |  |
| Generator: Synch Check                                                                                | 25                            |                       |              |              |  |  |  |  |
| Generator: unbalanced load                                                                            | 46                            |                       |              |              |  |  |  |  |
| Generator: Instantaneous overcurrent<br>Generator: time overcurrent /IEC 255 compliant                | 51/51/                        |                       |              |              |  |  |  |  |
| Generator: ground fault (measured ground curre                                                        | ont) 50G                      |                       |              |              |  |  |  |  |
| Generator: power factor                                                                               | 55                            |                       | ~            |              |  |  |  |  |
| Generator: Pole slip monitor                                                                          | 78 PS                         |                       |              |              |  |  |  |  |
| Engine: overspeed / underspeed                                                                        | 12/14                         |                       |              |              |  |  |  |  |
| Engine: speed / frequency mismatch                                                                    |                               |                       |              |              |  |  |  |  |
| Engine: D+ auxiliary excitation failure                                                               |                               |                       |              |              |  |  |  |  |
| Engine: Cylinder temperature                                                                          |                               |                       |              |              |  |  |  |  |
| Mains: voltage / frequency / synch check                                                              | 59/27/810/810/25              |                       |              |              |  |  |  |  |
| Mains: phase shift / rotation field / ROCOF (dt/d                                                     | 1) 78                         |                       |              |              |  |  |  |  |
| I/Os                                                                                                  |                               |                       |              |              |  |  |  |  |
| Speed input: magnetic / switching; Pickup                                                             |                               |                       | 12 (10)      |              |  |  |  |  |
| Discrete alarm inputs (configurable)                                                                  | LogicsManager <sup>78</sup>   |                       | max 12       |              |  |  |  |  |
| External discrete inputs / outputs via CANopen                                                        | Logicomanager                 |                       | 32/32        |              |  |  |  |  |
| Analog inputs #1, configurable                                                                        | FlexIn <sup>™</sup>           |                       | 3            |              |  |  |  |  |
| Analog outputs: +/- 10V, +/- 20mA, PWM; config                                                        | urable                        |                       | 2            |              |  |  |  |  |
| External analog inputs / outputs via CANopen                                                          |                               |                       | 16/4         |              |  |  |  |  |
| Display and evaluation of J1939 analog values,                                                        | "supported SPNs"              |                       | 100          |              |  |  |  |  |
| Ethernet Modhus TCP Slave interface #3                                                                | FIEXCAN                       |                       | 1            |              |  |  |  |  |
| USB Serial interface                                                                                  |                               |                       | 1            |              |  |  |  |  |
| RS-485 Modbus RTU Slave interface                                                                     |                               |                       | 1            |              |  |  |  |  |
| Listings/Approvals                                                                                    |                               |                       |              |              |  |  |  |  |
| UL / cUL Listing (61010 ,6200), VDE, EAC, VDE                                                         | -AR-N 4105/ 4110              |                       |              |              |  |  |  |  |
| CSA (USA and Canada)                                                                                  |                               |                       | 1            |              |  |  |  |  |
| LR, ABS Marine                                                                                        |                               |                       | v            |              |  |  |  |  |
| CE Marked                                                                                             |                               |                       |              |              |  |  |  |  |
| Part Numbers                                                                                          |                               |                       |              |              |  |  |  |  |
| Front panel mounting with display #4                                                                  |                               | •                     | 8440-2082    | 8440-2083    |  |  |  |  |
| Cabinet back mounting w/o display                                                                     |                               | 8440-2081             |              |              |  |  |  |  |
| Spare connector kit                                                                                   |                               | 8923-2318             | 8923-2318    | 8923-2318    |  |  |  |  |

# 4. Settings

# 4.1 HighPROTEC MCDGV4-2A0ACA

The setting and operating software *Smart view* can be downloaded here: http://docs.segelectronics.de/smart\_view

Launch *Smart view* and select the menu item [Device planning]. There you can doubleclick the parameter *»Scada . Protocol«* and set it to "Modbus TCP".

| File Device Edit View Settings Tools Window Help | Device planning                     |            | ×       |
|--------------------------------------------------|-------------------------------------|------------|---------|
|                                                  | Module . Name                       | Value      | ^       |
|                                                  | 🖉 delta phi - 78V . Mode            |            | Apply   |
| Shortcuts 👲 Data from Device                     | Se Intertripping . Mode             |            |         |
| → → MCDGV4                                       |                                     |            | Edit    |
| K late S Sh Operation                            | 🖉 Q - 32 . Mode                     |            | Coursel |
|                                                  | A HVRT[1] - 59, Mode                |            | Cancel  |
| Operation OP Device Dava                         | HVBT[2] - 59, Mode                  |            | Help    |
| S (S) Device Para                                | & LVRT[1] - 27 . Mode               |            | - Top   |
|                                                  | & LVBT[2] - 27 Mode                 |            |         |
| Protection Para                                  | J VG[1] - 27A, 59N A . Mode         |            |         |
| Device planning                                  | Q VG[1] - 27A, 59N A , Superv. only | no         |         |
| > 10 Logics                                      | J VG[2] - 27A, 59N A . Mode         |            |         |
| Service Service                                  | Q VG[2] - 27A 59N A. Superv only    | no         |         |
|                                                  | & V012[11-47 Mode                   |            |         |
| Device Para                                      | & V012[2]-47 Mode                   |            |         |
|                                                  | & V012131-47 Mode                   |            |         |
| 36 50/60                                         | & V012[4] - 47 Mode                 |            |         |
| 3€-↔                                             | Sa V012[4] 47 Mode                  |            | -       |
| Field Para                                       | Sa V012[6], 47, Mode                |            |         |
|                                                  | Sa ff11, 81 Mode                    | ł.         |         |
| READ                                             | Ga #21, 91 Mode                     | 6          |         |
|                                                  | Ga f[2] - 01 . Mode                 |            |         |
| Protection Para                                  | Ga EAL OI Mode                      |            |         |
| The contract                                     | Ga #EL 91 Mode                      |            |         |
|                                                  | Galifel Of Mode                     |            |         |
|                                                  | Ga DOCI11 22 27 Made                | •          |         |
| Control                                          | G DOCIDI 22, 37 Mode                |            |         |
| control                                          | Ga DOCI21 - 22, 37 . Mode           | •          |         |
|                                                  | Ga DOCIAL 22, 27 Mode               | •          |         |
|                                                  | Ga DOCIEL 33, 37 . Mode             | •          |         |
| Logics                                           | G DOCICI 33 37 Mode                 |            |         |
| Ebgics                                           | @ PUS[6] - 32, 37 . Mode            | •          |         |
|                                                  | Capron FF H L                       | •          |         |
|                                                  | PF[2]-55. Mode                      | •          |         |
| Fanica                                           | Gr D. C. HI H. H.                   | •          |         |
| Service                                          | ReLon[1]. Mode                      | •          |         |
|                                                  | ReLon[2]. Mode                      | •          |         |
|                                                  | UFLS . Mode                         | •          |         |
|                                                  | AR - 79. Mode                       | •          |         |
|                                                  | Sync - 25 . Mode                    | •          | -       |
|                                                  | SUIF. Mode                          | •          |         |
|                                                  | CLPU . Mode                         | •          |         |
|                                                  | ExP[1]. Mode                        | •          |         |
|                                                  |                                     | •          |         |
|                                                  | ExP[3] . Mode                       | •          |         |
|                                                  | ExP[4]. Mode                        | •          |         |
|                                                  | Second CBF - 50BF, 62BF . Mode      | •          |         |
|                                                  | JCS - 74TC . Mode                   | •          |         |
|                                                  | 🌽 CTS - 60L . Mode                  | •          |         |
|                                                  | 🖉 LOP . Mode                        | •          |         |
|                                                  | 🖉 SysA . Mode                       | •          |         |
|                                                  | 🖉 Syslog . Mode                     | •          |         |
|                                                  | 🎏 Scada . Protocol                  | Modbus TCP |         |
|                                                  | 🔑 IRIG-B . Mode                     |            |         |
|                                                  | CONTR 11                            |            |         |

Enter the menu branch [Device Para] and set »TCP/IP config« to a valid IP address (with subnet mask and gateway).

| File Device Edit | View Settings Tools Window Help                                                                                                    | 2          |                                                                                   |                       |
|------------------|----------------------------------------------------------------------------------------------------|------------|-----------------------------------------------------------------------------------|-----------------------|
|                  | Ł ₮ ₮ ◯ ¦₿ (?)                                                                                                    |            |                                                                                   |                       |
| Shortcuts        | 🛨 Data from Device                                                                                                    |            |                                                                                   |                       |
| Operation        |                                                                                                    |            | TCP/IP Device Configuration<br>Activate TCP/IP on the device<br>TCP/IP Properties | ×                     |
| Device planning  | Binary Outputs     Elebs                                                                                                    |            | IP address:                                                                       | 192 . 168 . 178 . 100 |
| <b>B</b>         | Acknowledge                                                                                                    | $\searrow$ | Subnet mask:                                                                      | 255 . 255 . 252 . 0   |
| Device Para      |                                                                                                    |            | Default gateway:                                                                  | 10 . 25 . 16 . 1      |
| Field Para       | Control     Control     Contro     Control     Control     Control     Control     Control     Co |            | Ethernet Properties:<br>Speed:                                                    | 100 MBit/s            |
| 6.670            | > - 🔁 Modbus                                                                                                    |            | Link:                                                                             | Full Duplex<br>Up     |
| Protection Para  | Version                                                                                                    |            | MAC address:                                                                      | 00-12-8c-00-91-65     |
| Control          | > ㎡ Field Para<br>> ® Protection Para<br>> 한 Control<br>> 짧 Logics<br>> झ Service                                                                                                    |            | Access Level:                                                                     | Supervisor-Lv3        |

Enter [Device Para / Modbus / TCP] and set the »Unit ID«. In the following we will use the example setting »Unit ID« = 1. (Note that this requires the same setting Modbus-ID = 1 within the Modbus-Mastersettings of the easYgen-XT, see below on page 12.)

## 4.2 easYgen / Modbus-Master

The software ModbusMasterMapper can be downloaded here: https://wss.woodward.com/manuals/PGC/easYgen-3000XT\_series/SW\_Tools/ModbusMasterMapper

Its main dialog window looks like this:

| 🝕 ModbusMas          | terMapper |        |           |         |          |        |     |               |            |      |            | -      |     | $\times$ |
|----------------------|-----------|--------|-----------|---------|----------|--------|-----|---------------|------------|------|------------|--------|-----|----------|
| Files Help           |           |        |           |         |          |        |     |               |            | r    | W.         | woo    | DWA | RD       |
|                      |           |        |           |         |          |        |     |               |            | l    | 43         |        |     |          |
| DEVICE     RATEGROUP | #         | Enable | Connected | Timeout | ModbusID | IP1    | IP2 | IP3           | IP4        | Port |            |        |     |          |
| WRITE     READ       |           |        |           |         |          |        |     |               |            |      |            |        |     | •        |
|                      |           |        |           |         |          |        |     |               |            |      |            |        |     | *        |
|                      |           |        |           |         |          |        |     |               |            |      |            |        |     | +        |
|                      |           |        |           |         |          |        |     |               |            |      |            |        |     |          |
|                      |           |        |           |         |          |        |     |               |            |      |            |        |     |          |
|                      |           |        |           |         |          |        |     |               |            |      |            |        |     |          |
| (F. 1)               | Real      |        |           | Y       |          | aturad |     |               | _          | -    |            |        |     |          |
| FAL                  | SE        |        |           | Connec  | not use  | ed     |     | J             | Replace    | L    | escription |        |     |          |
| Timeout [s] Floa     | at AM     |        |           | Modbu   | Int      |        |     |               | Add        | n    | nap file   | map.mr | nap |          |
| IP Address IPad      | ldr       |        |           | Port    | Int      |        |     | $\rightarrow$ | Add at End | ŀ    | landoff    |        |     |          |
| 0                    | 0 0       | _ 0    |           |         | 0        |        |     |               | Check      | A    | pplication |        |     |          |
|                      |           |        |           |         |          |        |     |               |            | P    | ackage     |        |     |          |
|                      |           |        |           |         |          |        |     |               |            | F    | lelease    |        |     |          |
|                      |           |        |           |         |          |        |     |               |            |      |            |        |     |          |

Every new project requires a device description package to be set up.

The package contains settings for all necessary parameters and access points of the device that shall operate as a Modbus Master. Without loading a package the tool is not functional, i.e. all menu items are inactive.

| 440-2082_G_English_EDS.zip             | 14.05.2020 13:52 | WinZip File | 164 KB   |
|----------------------------------------|------------------|-------------|----------|
| 1 8440-2082_G_Multilingual_Package.zip | 14.05.2020 13:52 | WinZip File | 2.907 KB |

After a package has been loaded the main dialog window shows menu items for several categories.

| 📲 ModbusMas                             | terMapper |         |            |          |          |          |     |     |            |             | -          |      | $\times$ |
|-----------------------------------------|-----------|---------|------------|----------|----------|----------|-----|-----|------------|-------------|------------|------|----------|
| Files Help                              |           |         |            |          |          |          |     |     |            | W           | wooi       | DWA  | RD       |
|                                         |           |         |            |          |          |          |     |     |            |             |            |      |          |
|                                         | #         | Enable+ | +Connected | Timeout  | ModbusID | IP1      | IP2 | IP3 | IP4        | Port        |            |      |          |
|                                         | √ 1       | TRUE    | -          | 2        | 1        | 192      | 168 | 178 | 11         | 502         |            |      |          |
| <ul> <li>WRITE</li> <li>READ</li> </ul> |           |         |            |          |          |          |     |     |            |             |            |      | •        |
|                                         |           |         |            |          |          |          |     |     |            |             |            |      | 9,9      |
|                                         |           |         |            |          |          |          |     |     |            |             |            |      |          |
|                                         |           |         |            |          |          |          |     |     |            |             |            |      | +        |
|                                         |           |         |            |          |          |          |     |     |            |             |            |      |          |
|                                         |           |         |            |          |          |          |     |     |            |             |            |      |          |
|                                         |           |         |            |          |          |          |     |     |            |             |            |      |          |
|                                         |           |         |            |          |          |          |     |     |            |             |            |      |          |
| Enable LM                               | Bool      |         |            | Connec   | ted LM N | lot used |     |     | Replace    | Description |            |      |          |
|                                         | E         |         |            | <u> </u> | not us   | ed       |     |     | Add        | MCDGV       | 4-2_08Okt2 | 2020 |          |
| Timeout [s] Floa                        | at AM     |         |            | Modbu    | s- Int   | -        |     |     | Add        | map file    | map.mma    | ар   |          |
|                                         | Idr       |         |            |          | Int      |          |     |     | Add at End | Handoff     | 46141      |      |          |
| 19 Address 11 dd                        | 168 1     | 78 11   |            | Port     | 502      |          |     |     | Check      | Application | EG3200X    | TP1  |          |
|                                         |           |         |            |          |          |          |     |     |            | Package     | V1.1       |      |          |
|                                         |           |         |            |          |          |          |     |     |            | Release     | 2.10-0     |      |          |
|                                         |           |         |            |          |          |          |     |     |            |             |            |      |          |
|                                         |           |         |            |          |          |          |     |     |            |             |            |      |          |
|                                         |           |         |            |          |          |          |     |     |            |             |            |      |          |

The "Device" menu defines external devices, to which the easYgen-XT as Modbus Master will connect.

Every line in the list describes a device, and up to 5 devices are supported. In our example shown above the HighPROTEC MCDGV4 has already been defined.

First the IP address (of the Modbus-Master, i.e. of the easYgen-XT) and the Modbus-ID (of the Modbus-Slave, i.e. of the HighPROTEC device) have to be set.

The Modbus-ID (Slave-ID) has to be equal to the HighPROTEC setting, i.e. in our case: = 1.

| 📲 ModbusMaster                          | rMapper |   |      |          |            |             | - 🗆          |    | ×   |
|-----------------------------------------|---------|---|------|----------|------------|-------------|--------------|----|-----|
| Files Help                              |         |   |      |          |            | W.          | VOODW        | AF | R D |
|                                         |         |   |      | Ν        |            |             |              |    |     |
|                                         | #       |   | Rate | 45       |            |             |              | ٦. |     |
|                                         | √ 1 1   |   |      |          |            |             |              |    |     |
| <ul> <li>WRITE</li> <li>READ</li> </ul> |         |   |      |          |            |             |              |    | •   |
|                                         |         |   |      |          |            |             |              |    | *   |
|                                         |         |   |      |          |            |             |              |    | +   |
|                                         |         |   |      |          |            |             |              |    | -   |
|                                         |         |   |      |          |            |             |              |    |     |
|                                         |         |   |      |          |            |             |              |    |     |
|                                         |         |   |      |          |            |             |              |    |     |
| Rate [s] Float                          | AM      |   |      |          | Dealasa    | Description |              |    |     |
| + 1                                     |         | J |      |          | Replace    | MCDGV4      | -2_08Okt2020 |    |     |
|                                         |         |   |      |          | Add        | ap file     | map.mmap     |    |     |
|                                         |         |   |      |          | Add at End | Handoff     | 46141        |    |     |
|                                         |         |   |      |          | Check      | Application | EG3200XTP1   |    |     |
|                                         |         |   |      |          |            | Package     | V1.1         |    |     |
|                                         |         |   |      |          |            | Release     | 2.10-0       |    |     |
|                                         |         |   |      |          |            | l           |              |    |     |
|                                         |         |   |      | With whi | ich        |             |              |    |     |
|                                         |         |   |      | device   | to         |             |              |    |     |
|                                         |         |   |      | communi  | cate       |             |              |    |     |
|                                         |         |   |      |          | _          |             |              |    |     |

The "Rategroup" menu defines groups that collect devices to be connected to by the easYgen-XT. In our case, the MCDGV4 is defined as the sole group member.

Every line in the list describes such a communication group.

- \_\_\_\_ The buttons move the position of an entry in the list.
- This button deletes an entry from the list.
- - This button adds a new group.
- A click onto a line selects the respective group, and its settings are shown in the editing panel underneath, where they can be modified.

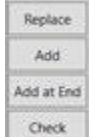

۸

 This button transfers / inserts / checks the settings of the editing panel into the currently selected line of the list.

| 🝕 ModbusMa                              | asterMappe | er              |              |                    |            |          |                |    |         |          | -       | -      |     | $\times$ |
|-----------------------------------------|------------|-----------------|--------------|--------------------|------------|----------|----------------|----|---------|----------|---------|--------|-----|----------|
| Files Help                              |            |                 |              |                    |            |          |                |    |         | М        | J.we    | 00     | owa | RD       |
|                                         |            |                 |              |                    |            |          |                |    |         | 6        |         |        |     |          |
| DEVICE     RATEGROUP     WRITE     READ | Le         | eng Device#     | Rate# Addr.  | Туре               | Endianness | FC       | Scale          | Si | ource   |          |         | Comm   | ent |          |
| Device- Int<br>number 0                 |            | Rate-<br>number | Int<br>0     | Modbus-<br>address | Int<br>0   | Datatype | Type<br>UINT16 |    | Replace | Descrip  | tion    | 000143 | 020 |          |
| Function- FC                            |            | Endian-         | Endianness   | Eactor/            | *x+y       | λ        |                |    | Add     | man file | ma      | ip.mma | ip  |          |
| code 16                                 |            | ness            | littleEndian | offset             | *: + 1.0   | +: + 0.0 |                |    | Check   | Handof   | f 46    | 141    |     |          |
| Source Inc<br>+ C                       | dex Float  | AM Bitfield     | J            |                    |            |          |                |    |         | Applica  | tion EG | 3200X  | TP1 |          |
| Comment Str                             | ring       |                 |              |                    |            |          |                |    |         | Package  | e V1    | .1     |     |          |
|                                         |            |                 |              |                    |            |          |                |    |         | Release  | 2.1     | 10-0   |     |          |
|                                         |            |                 |              |                    |            |          |                |    |         |          |         |        |     |          |

The "Write" menu defines a Modbus command to be transmitted. The easYgen-XT periodically sends a Modbus-command 16 "write multiple" to transfer data to the MCDGV4.

The lines can be grouped, so that they get transmitted within one command. The list is always displayed sorted as follows:

- 1. Device,
- 2. Rate,
- 3. Modbus address.

| Files Help |       |         |        |         |       |       |         |            |      |           |         |    |         |             | _         |         | ×     |
|------------|-------|---------|--------|---------|-------|-------|---------|------------|------|-----------|---------|----|---------|-------------|-----------|---------|-------|
|            |       |         |        |         |       |       |         |            |      |           |         |    |         | N.          | woo       | DW/     | A R D |
|            | ſ     |         | Long   | Device# | Pata# | Adde  | Tune    | Endianness | 50   | Scala     | 1       |    | Taxaat  |             | Com       | mont A  |       |
|            | D     | 1       | 1      | 1       | 1     | 20128 | БОЛТ    | bigEndian  | A    | *1.0±0.0  | A-54.01 |    | larget  | Soli        | Com       | nment ^ | 98    |
|            |       | ×<br>./ | 1      | 1       | 1     | 20120 | FLOAT   | bigEndian  | 4    | *10+0.0   | Δ.54.07 |    |         | SpW         | / 1112    | 112     |       |
| READ       |       | 5       | 1      | 1       | 1     | 20132 | FLOAT   | bigEndian  | 4    | *1.0+0.0  | A:54.03 |    |         | SpW         | 1 U23     |         | +     |
|            |       | 1       | 1      | 1       | 1     | 20134 | FLOAT   | bigEndian  | 4    | *1.0+0.0  | A:54.04 | 63 |         | SpW         | / U31     |         | {     |
|            |       | 1       | 1      | 1       | 1     | 20136 | FLOAT   | bigEndian  | 4    | *1.0+0.0  | A:54.05 |    |         | SpW         | / U1      |         |       |
|            |       | 1       | 1      | 1       | 1     | 20138 | FLOAT   | bigEndian  | 4    | *1.0+0.0  | A:54.06 |    |         | SpW         | / U2      |         | 5.5   |
|            |       | ~       | 1      | 1       | 1     | 20140 | FLOAT   | bigEndian  | 4    | *1.0+0.0  | A:54.07 |    |         | SpW         | / U3      |         |       |
|            |       | ~       | 1      | 1       | 1     | 20232 | FLOAT   | bigEndian  | 4    | *1.0+0.0  | A:54.10 |    |         | SfW         | Netz IL1  |         |       |
|            |       | <       | 1      | 1       | 1     | 20224 | FLOAT   | hisEndian  | 4    | *10.00    | A-5/L11 |    |         | CAM         | Note II 7 |         |       |
|            |       |         |        |         |       |       |         |            |      |           |         |    |         |             |           | -       |       |
| Device-    | Int   | -       | Rat    | te-     | Int   |       | Modbus- | Int        | Data | type Type |         |    | Papiasa | Description |           |         |       |
| number     | 1     |         | nui    | mber    | 1     |       | address | 20128      |      | FLOAT     |         |    | Replace | MCDGV       | 4-2 080   | kt2020  |       |
| Function-  | FC    |         | Enc    | dian-   | Endia | nness | Factor/ | *x+y       | ~    |           |         |    | Add     | map file    | map.m     | map     |       |
| code       | 4     |         | nes    | 55      | bigEn | dian  | offset  | *: + 1.0   | +:   | + 0.0     |         |    | Check   | Handoff     | 46141     |         |       |
| Target     | Inde  | xW AI   | MBitfi | ield    |       |       |         |            |      |           | /       |    |         | nandon      | 40141     |         |       |
|            | 503   | Remo    | te con | trol 1  |       |       | ~       |            |      |           |         | J  |         | Application | EG320     | OXTP1   |       |
| Comment    | Strin | g       |        |         |       |       |         |            |      |           |         | _  |         | Package     | V1.1      |         |       |
|            | SpW   | / Frequ | Jenz   |         |       |       |         |            |      |           |         |    |         | Release     | 2.10-0    |         |       |
|            |       |         |        |         |       |       |         |            |      |           |         |    |         |             | L         |         |       |
|            |       |         |        |         |       |       |         |            |      |           |         |    |         |             |           |         |       |

The "Read" menu allows for defining a Modbus read command.

The easYgen-XT periodically sends a Modbus-command 3 "read" to get data from the MCDGV4.

The functionality of the Modbus addresses, as defined within the MCDGV4, i.e. the assignment of Modbus addresses to MCDGV4 parameters, is listed in a separate document, the MCDGV4 Modbus Datapoint List. This document is available here: https://docs.segelectronics.de/library/HighPROTEC/ MCDGV4-2/04\_SCADA\_Communication/Modbus/

The lines can be grouped, so that the data get transmitted within one command. The list is always displayed sorted as follows:

- 1. Device,
- 2. Rate,
- 3. Modbus address.
  - This button deletes an entry from the list.
  - This button adds a new line (i.e. a new analog value).
  - This button ungroups all groups within the whole list.
  - This button collects the selected lines in a new group. This is only possible if the lines to be grouped have the same Modbus-ID and the same Baud rate.

| Replace    |  |
|------------|--|
| Add        |  |
| Add at End |  |
| Check      |  |

 This button transfers / inserts / checks the settings of the editing panel into the currently selected line of the list. After all, the easYgen periodically reads measurement values from the HighPROTEC and displays them.

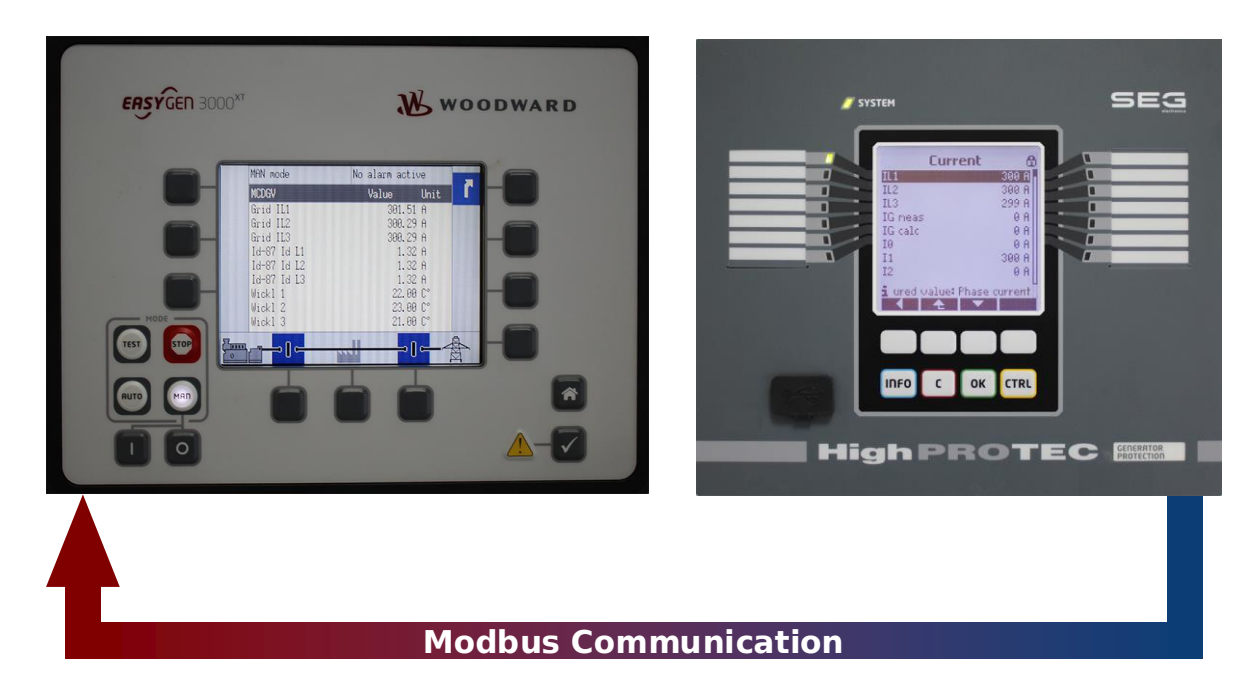

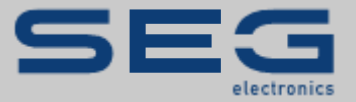

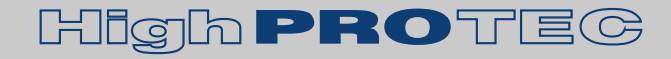

#### https://docs.SEGelectronics.de

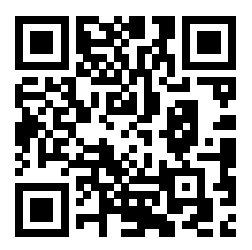

SEG Electronics GmbH reserves the right to update any portion of this publication at any time. Information provided by SEG Electronics GmbH is believed to be correct and reliable. However, no responsibility is assumed by SEG Electronics unless otherwise expressly undertaken.

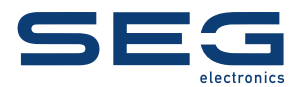

SEG Electronics GmbH Krefelder Weg 47 • D-47906 Kempen (Germany) Telephone: +49 (0) 21 52 145 1 Internet: www.SEGelectronics.de

Sales Telephone: +49 (0) 21 52 145 331 Telefax: +49 (0) 21 52 145 354E-Mail: sales@SEGelectronics.de

Service Telefon: +49 (0) 21 52 145 600 Telefax: +49 (0) 21 52 145 354E-Mail: support@SEGelectronics.de

SEG Electronics has company-owned plants, subsidiaries, and branches, as well as authorized distributors and other authorized service and sales facilities throughout the world.

Complete address / phone / fax / email information for all locations is available on our website.

**APPLICATION NOTE** | **HIGHPROTEC** ↔ **EASYGEN-XT**